1, 会員認証ページに進み、記載のバーコード(13桁)と PIN(4桁)を入力

| KJUS                                             |
|--------------------------------------------------|
| 会員認証                                             |
| お持ちのバーコード (13桁) とPINコード (4桁) を入力し                |
| 「確認園園へ」をクリックしてください。                              |
| 必須項目 💥                                           |
| パーヨード 厳                                          |
| 牛角英紋字                                            |
| PIN 💥                                            |
|                                                  |
| 確認画面へ                                            |
|                                                  |
| Copyright 2020 株式会社ノースプレイン. All Rights Reserved. |
|                                                  |
|                                                  |
|                                                  |
|                                                  |
|                                                  |
|                                                  |
|                                                  |
|                                                  |
|                                                  |

## 2.パスワードの再設定と会員情報の確認

| <ul> <li>         ・ 必須項目:         ・         ・         ・</li></ul>                                                                                                    |
|----------------------------------------------------------------------------------------------------|
| 必須項目:<br>jusinfo@northbrain.jp<br>i角英数字<br>jusinfo@northbrain.jp<br>····································                                                                                                    |
| ijusinfo@northbrain.jp<br>ijusinfo@northbrain.jp<br>ijusinfo@northbrain.jp<br>ivervy<br>ivervy<br>iver                                                                                                    |
| ijusinfo@northbrain.jp<br>::角英数字<br>ijusinfo@northbrain.jp<br>::::::::::::::::::::::::::::::::::::                                                                                                    |
| (jusinfo@northbrain.jp<br>jusinfo@northbrain.jp<br>(文字小文字を含めた半角英数字®<br>(字以上)<br>(クマークマンクマンショップ<br>たんの場合は法人名を記載<br>(JUSおんらいんしょっ、)<br>(Anno)年、「月、「日<br>)640820<br>住所自動入力                                                                                                    |
| jusinfo@northbrain.jp<br>(文字小文字を含めた半角英数字8<br>(字以上<br>MUSオンラインショップ<br>たの場合は法人名を記載<br>(JUSおんらいんしょっ.)<br>(ADDSおんらいんしょっ.)<br>(ADDSSA)<br>(ADDSSA)<br>(ADDSSA)<br>(AD                         |
| 、文字小文字を含めた半角英数字8<br>(字以上                                                                                                    |
| <ul> <li>(文字小文字を含めた半角英数字8<br/>(字以上</li> <li>(字以上</li> <li>(口USオンラインショップ<br/>たんの場合は法人名を記載<br/>(口USおんらいんしょっ.)</li> <li>(口USおんらいんしょっ.)</li> <li>(日)</li> <li>(日)</li></ul>                                                                                                    |
| n<br>C(UUSオンラインショップ<br>た人の場合は法人名を記載<br>C(UUSおんらいんしょっ。)<br>C(UUSおんらいんしょっ。)<br>C(UUSおんらいんしょっ。)<br>C(UUSおんらいんしょっ。)<br>C(UUSおんらいんしょっ。)<br>C(UUSおんらいんしょっ。)<br>C(UUSおんらいんしょっ。)<br>C(UUSおんらいんしょう。)<br>C(UUSおんらいんしょう。)<br>C(UUSA)<br>C(UUSA)<br>C |
| n<br>XUUSオンラインショップ<br>込の場合は法人名を記載<br>XUUSおんらいんしょっ、<br>************************************                                                                                                    |
| n<br>CUUSオンラインショップ<br>た人の場合は法人名を記載<br>CUUSおんらいんしょっ。<br>Anne 年 「月 「 日<br>D640820 住所自動入力<br>にできる<br>代題西25丁目1-2<br>ハートランド円山ビル5F                                                                                                    |
| n<br>KUUSオンラインショップ<br>た人の場合は法人名を記載<br>KUUSおんらいんしょっ。<br>************************************                                                                                                    |
| KUUSオンラインショップ         L/の場合は法人名を記載         KUUSおんらいんしょっ。         1005800         住所自動入力         10640820         住所自動入力         10640820         住所自動入力         10640820         住所自動入力         10640820         上の日         10640820         住所自動入力         10640820         日         10640820         日         10640820         日         10640820         日         10640820         日         10640820         日         10640820         日         10640820         日         10640820         日         1070000         日         10800000000000         日         10900000000000000000000000000000000000                                                                                                    |
| L の場合は法人名を記載<br>UUSおんらいんしょっ。 A の 月 の 日 D640820 住所自動入力 L 10-10-10-10-10-10-10-10-10-10-10-10-10-1                                                                                                    |
| QUSおんらいんしょっ。<br>Anno 年 □ 月 □ 日<br>D640820 住所自動入力<br>2.2.2.2<br>1.読币中央区<br>大通西25丁目1-2<br>ハートランド円山ビル5F                                                                                                    |
|                                                                                                    |
| Anna <sup>*</sup> 年、「月、「日<br>)640820 住所自動入力<br>にできる<br>礼貌市中央区<br>大通西25丁目1-2                                                                                                    |
| 2640820<br>住所自動入力<br>1. 4 · 4 · 4 · · · · · · · · · · · · · ·                                                                                                    |
| 0640820<br>住所自動入力<br>1. 2. 2. 2<br>1. 2. 2. 2<br>1. 2. 2. 2<br>1. 2. 2. 2<br>1. 2. 2. 2<br>1. 2. 2. 2<br>1. 2. 2. 2<br>1. 2. 2. 2<br>1. 2. 2. 2<br>1. 2. 2. 2<br>1. 2. 2. 2<br>1. 2. 2. 2<br>1. 2. 2. 2<br>1. 2. 2. 2<br>1. 2. 2. 2<br>1. 2. 2. 2<br>1. 2. 2. 2<br>1. 2. 2. 2. 2<br>1. 2. 2. 2. 2<br>1. 2. 2. 2. 2. 2. 2. 2. 2. 2. 2. 2. 2. 2.                                                                                                    |
| 1. 2. 2 4 ・<br>札幌市中央区<br>大通西25丁目1-2                                                                                                    |
| 札幌市中央区<br>大通西25丁目1-2<br>ハートランド円山ビル5F                                                                                                    |
| 大通西25丁目1-2<br>ハートランド日山ビル5F                                                                                                    |
| ハートランド田山ビル5月                                                                                                    |
|                                                                                                    |
|                                                                                                    |
| 0116325106                                                                                                    |
| ≤角数字(スペース、ハ                                                                                                    |
| (フン不要)                                                                                                    |
|                                                                                                    |
| 受取る。受け取らない                                                                                                    |
|                                                                                                    |
| ·····                                                                                                    |
| こ利用規約(当サイトのご利 📃<br>ヨにあたって)                                                                                                    |
| この利用相約(以下、「土相                                                                                                    |
|                                                                                                    |
| 会員規約に同意する                                                                                                    |
|                                                                                                    |

ご登録頂いたお客様情報が自動入力されており ますので、変更点などなければ任意のパスワード を入力し、

「会員規約に同意する」にチェックを入れてから 「確認画面へ」のボタンをクリックしてください。

ご登録内容の確認画面が表示されますので、内容 が正しければ「上記内容で登録を完了する」をク リックしてください。

直後に会員登録メールが送られてくるので、案内 のリンクをクリックして登録を完了させてくだ さい。

## ※注意

## パスワードは必ず大文字小文字を含めた半角英数字 8 文字以上に設定してください